C-Fit の設定(ジョブチケット、ライセンスなど)のバックアップ方法

HD 等の故障に備えて、バックアップファイルは CD-R/DVD-R 等の外部メディアへの保存を推奨します。

1. V5 以前

C:¥Program Files¥iColorQC フォルダーごとバックアップします。 (通常は、Cドライブにインストールされていますが、違う場所にインストールされていることもあります) ファイル容量が大きい場合には、ジョブキュー上のジョブを削除します。 それでも大きい場合には、以下のフォルダーをバックアップします。 C:¥Program Files¥iColorQC¥data

- 2. V5.1 以降
  - 上記方法の他に、リストアツールが使えます。
  - バックアップ操作手順

①V5.1 の場合は、C:¥Program Files¥iColorQC¥bin3 内の RestoreTool.exe をダブルクリックします。
 ②V5.1.1 の場合は、スタートメニューから「環境設定保存・呼び出し」を起動します。

| 🗼 i-ColorQC C-Fit                | ・ サービス ・ 🧟 FTP転送先設定             |   |
|----------------------------------|---------------------------------|---|
| 🕌 Microsoft Office               | 🕨 🍌 メンテナンス 🔹 🏹 ライセンス設定          |   |
| 📔 Norton Security Scan           | ▶ 🔄 システムマネージャ 🛛 環境バックアップ        |   |
| 📔 RelevantKnowledge              | ▶ 🗐 システム起動 💦 保存領域管理             |   |
| 📔 Symantec Endpoint Protection 👘 | ▶ 🚰 SHOTCLIPPER 🛛 🙀 環境設定保存・呼び出し |   |
| 📙 WinShot                        | ▶ 🕺 セットアップツール                   | 6 |

③「環境設定保存・呼び出し」画面が立ち上がります。 ここで画面左上にある「エクスポート開始」ボタンをクリックします。

| 2) 屋焼詰定住存・呼び出し           エクスポート           エクスポート開始           インボート           通知           インボート | ★<br>で「「「「「」」」」」<br>「「」」」<br>「」」<br>「」」<br>「」」<br>「」」 |
|-------------------------------------------------------------------------------------------------|-------------------------------------------------------|
|                                                                                                 |                                                       |

④「フォルダの参照」画面が立ち上がりますのでデスクトップを指定して「OK」ボタンをクリックします。

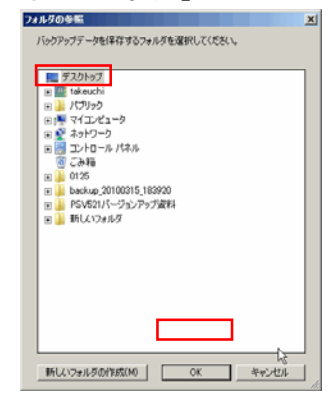

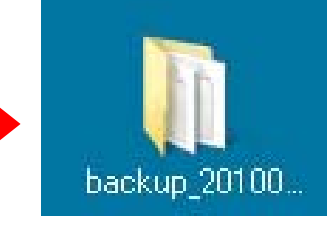

バックアップフォルダがデスクトップ上に作成されます。 このファイルを CD 等の外部メディアにて保管して頂く事 で、万が一 C-Fit の再インストールが必要になった場合、 ジョブチケットの復旧を行うことが可能となります。

ジョブチケット情報の復元方法等の詳細については、C-Fit インストール CD の下記フォルダ内にある 「C-Fit リストアツールユーザーガイド」をご参照下さい。

■ <u>マニュアル保存先 <CDドライブ¥Manual¥Japanese¥RestoreTool></u>

C-Fit で設定している入力フォルダ/出力フォルダ/エラーフォルダを親フォルダごとバックアップします。

例)334\_標準の入力フォルダ

この例では、C/C-Fit フォルダをバックアップします。

| ジョブのプライオリティ: 通常 💌 | 出力 |
|-------------------|----|
|                   |    |
| h*p.7*7#lb?*      |    |

例)334\_標準の出力フォルダ/エラーフォルダ この例では、C/C-Fit フォルダをバックアップします。

| ジョブチクット編集: 334_標準                                 |
|---------------------------------------------------|
| 入力 レッジ補正 RGB最適化 RGB→CMYK変換 リザイスジ・回転 画像出力フォーマット 出力 |
| <mark>ファイル名テンプレート</mark><br>テンプレート: 図入力ファイルと同じ    |
| 334                                               |
|                                                   |
| C:/C-Fit/出力フォルダ/CMYK出力                            |
| ○ FTP(Uモ-ト):                                      |
|                                                   |
| 対象外/J-マット対応<br>▼ 出力フォルダへ出力する<br>▼ PSDファイルをエラーlこする |
| I7-対応                                             |
| ○何もしない                                            |
| <ul> <li>● Iラ-フォルダへ移動</li> </ul>                  |
| C:/C-Fit/ERROR                                    |
| 〇出力フォルジへ移動                                        |

C-Fit セットアップツールのバックアップ方法

設定/環境設定で環境設定画面を開き、スクリーンショットを保存します。 設定自体を保存する機能はありません。 セットアップツールを再設定する場合は、この画面と同じ設定にします。

セットアップワールを再設定する場合は、この画面と向し設定にします。

| 境設定画面                                                                     |
|---------------------------------------------------------------------------|
| หางว่า≠⊮ชั                                                                |
| 123                                                                       |
| C:¥C-Fit¥SetupTool入力                                                      |
| サーバ上でのパス:                                                                 |
| C#C-Fit#SetupTool入力                                                       |
|                                                                           |
| 出力フォルタ<br>パス:                                                             |
| C:¥C-Fit¥出力フォルダ¥SetupTool出力                                               |
| サーバ上でのパス:                                                                 |
| C:¥C-Fit¥出力フォルダ¥SetupTool出力                                               |
|                                                                           |
| キャッシュ(保存パス:                                                               |
| C-Fit SS Cache                                                            |
|                                                                           |
| 外部アプリケーションへのパス:                                                           |
|                                                                           |
| C:¥Program Files¥Adobe¥Adobe Photoshop CS3¥Photoshop.exe                  |
|                                                                           |
| プロファイル設定                                                                  |
| ターゲット (RGB) プロファイル :                                                      |
|                                                                           |
| ターゲット (CMYK) プロファイル:                                                      |
| Profiles¥FF_DefaultTargetCMYKProfile.icc                                  |
|                                                                           |
|                                                                           |
| +) > / II + / 7 · [th]                                                    |
|                                                                           |
| ማርማ ት አለበ ግር የሌክ ሃር አካምርት እርስ በማሪ የሰብ የሰብ የሰብ የሰብ የሰብ የሰብ የሰብ የሰብ የሰብ የሰብ |
| ショナリッドリスト: ハッグブブリンド処理メリ家: 09 通道                                           |
| 03_1点÷                                                                    |
| 34 CMVKTA                                                                 |
| 331 80 日 解除<<                                                             |
| 331 ###                                                                   |
|                                                                           |
|                                                                           |
|                                                                           |
| OK ++>セル                                                                  |
|                                                                           |